Searching for Items (Books, DVDs, Magazines, etc...)

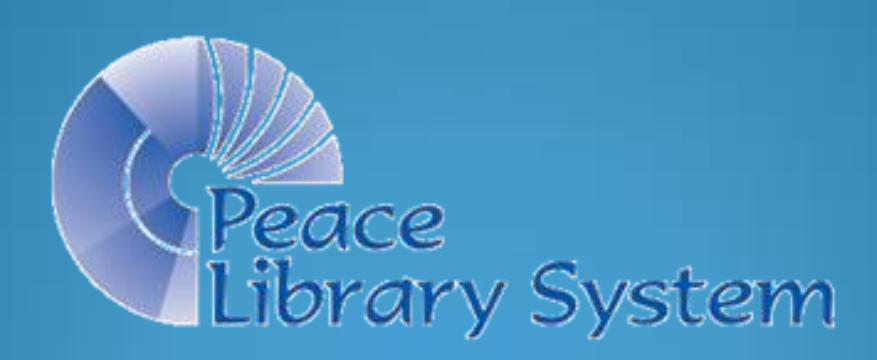

Books, audiobooks, DVDs, magazines, etc. in your library collection, and in the collections of all TRAC libraries, are represented in Polaris by <u>Item Records</u>. To search for an Item Record in your library, open an <u>Item Record Find Tool.</u>

- Click on the Cataloguing heading, then on "Item Records".
- Or click on the blue orb, then on the "Item Record" icon.

| Polaris ILS 5.0.385 - plsrwe | niger [Peace Library System (Branch)]        |                                                                       |
|------------------------------|----------------------------------------------|-----------------------------------------------------------------------|
| File Acquisitions Serials    | Cataloging Patron Services Circulation Admin | inistration Utilities Window Help                                     |
|                              | Bibliographic Records F12                    |                                                                       |
|                              | Item Records Ctr Alt+F9                      |                                                                       |
| 2                            | Authority Records                            |                                                                       |
|                              | Record Sets                                  |                                                                       |
|                              | Community Records                            | Polaris ILS 5.0.385 - plsrweniger [Peace Library System (Branch)]     |
| ŝ.                           | Templates >                                  | File Acquisitions Serials Cataloging Patron Services Circulation Admi |
|                              | Barcode Range Selection                      |                                                                       |
| ŝ                            | Options                                      |                                                                       |

|          |                                                           | 🔊 Item Records - Barcode Find Tool                     |                                                       |                                                 | - • •      |  |  |  |  |
|----------|-----------------------------------------------------------|--------------------------------------------------------|-------------------------------------------------------|-------------------------------------------------|------------|--|--|--|--|
|          |                                                           | File Edit Tools Options Help                           |                                                       |                                                 |            |  |  |  |  |
|          |                                                           | General Settings Scoping Branches Collect              | tions Databases                                       |                                                 |            |  |  |  |  |
|          | 1.                                                        | Object: Item Records                                   | ✓ Linit by: (None)                                    | <ul> <li>Search Mode</li> <li>Nermal</li> </ul> | Search     |  |  |  |  |
|          | 2.                                                        | Search by: Barcode                                     | Value:                                                | Power                                           | Stop       |  |  |  |  |
|          | 3.                                                        | Type: Exact match (explicitly truncated)               |                                                       | © SQL                                           | New Search |  |  |  |  |
| <b>N</b> | 4.                                                        | Sort by: (None)                                        |                                                       | Count Only                                      | Clear      |  |  |  |  |
|          | 5.                                                        | For:                                                   | $\overline{\overline{}}$                              |                                                 | Help       |  |  |  |  |
|          |                                                           |                                                        | $\sim$                                                |                                                 |            |  |  |  |  |
|          |                                                           | For Help, press F1                                     | Stay on Select                                        | User defa                                       | ault at    |  |  |  |  |
|          | Each<br>it will                                           | time you open your <u>Iter</u><br>open the same way. T | <u>m Record Search Tool,</u><br>his window is set to: |                                                 |            |  |  |  |  |
|          | 1. Find item records (The search "Object") Note that      |                                                        |                                                       |                                                 |            |  |  |  |  |
|          | 2. To "Search by" barcode these set                       |                                                        |                                                       |                                                 |            |  |  |  |  |
|          | 3. To find an "Exact match" (The Type of search) have dre |                                                        |                                                       |                                                 |            |  |  |  |  |
|          | 4. Ui                                                     | nsorted results (Sort by                               | v: None)                                              |                                                 | mulcall    |  |  |  |  |
|          | 5. Fc                                                     | r: Whatever barcode ve                                 | ou enter into the searcl                              | h window.                                       |            |  |  |  |  |

| 🕄 Item Records - Barcode Find Tool                 |                                       | - • •                 |
|----------------------------------------------------|---------------------------------------|-----------------------|
| File Edit Tools Options Help                       |                                       |                       |
| General Settings Scoping Branches Collections Data | bases                                 |                       |
| Object: Item Records                               | nit by: (None) 🔹                      | Search Mode Search    |
| Search by: Barcode Val                             | lue:                                  | © Power               |
| Type: Exact match (explicitly truncated)           |                                       | SQL New Search        |
| Sort by: (None)                                    |                                       | Count Only            |
| For: 30100001008905                                |                                       | Help                  |
|                                                    |                                       |                       |
| Title Assig Colle Mate She                         | lf Call V Status Barcode              | Last Activi R Con     |
| Counted cross-stitc Peace Non Book Mai             | in 746.4 Shelvi 3010000100            | 8905 17/03/2016 F 103 |
|                                                    |                                       |                       |
|                                                    |                                       |                       |
|                                                    |                                       |                       |
|                                                    |                                       |                       |
|                                                    |                                       |                       |
|                                                    |                                       |                       |
|                                                    |                                       |                       |
|                                                    |                                       |                       |
|                                                    |                                       |                       |
|                                                    |                                       |                       |
| Done                                               | Stay on Select 1 of 1 record retrieve | ed User default       |

Scanning or typing any barcode into the Find Tool will retrieve the Item Record. Double click (or right click > Open) to open it.

| Item     | Record 1033323  | - Cataloging - Polaris                     |                  |                    |                 |                             |                |
|----------|-----------------|--------------------------------------------|------------------|--------------------|-----------------|-----------------------------|----------------|
|          |                 |                                            | ) 🖪 👝 🔽          | 2 📹 🤉              | r≈ <b>P E</b> ? |                             |                |
|          | Parcada         |                                            | taturu Einal     |                    | Contract        | Non circulation             | Diselay in RAC |
| ord      | Title:          | Counted cross-stitch designs for the home. |                  |                    | Find            | Bib control number:         | 91441          |
| ecc      | Author:         | Lindberg, Jana Hauschild.                  |                  | Parent item:       |                 | Item control number:        | 1033323        |
| R        | Call number:    | 746.44 LIN c.1                             |                  | Price:             | \$20.00         | Issue control no.:          |                |
| Эm       | Owner:          | Peace Library System (Branch) (br)         | •                | Shelf location:    | Main Stacks     |                             | •              |
| Itt      | Assigned:       | Peace Library System (Branch) (APRPLS)     | •                | Temporary locatio  | on:             |                             |                |
| 2        | Collection:     | Non-fiction (NF)                           | •                | Circulation status | : In            | ▼ 17/03/2016                | 5 10:05:21 AM  |
| - 5      | Circulation par | rameters                                   | Call number      |                    | Request         |                             |                |
| •        | Material ty     | pe: Book 🔹                                 | Scheme: Dewey De | ecimal 🔻           | Loanable outs   | ide system                  |                |
| 2        | Loan period     | l: 21 days 🔹                               | Prefix:          |                    | Holdable        |                             |                |
| =        | Fine code:      | Book                                       | Class: 746.44    |                    | Pickup at       |                             |                |
|          |                 |                                            | Cutter: LIN      |                    |                 |                             | -              |
|          | Renewal lin     | nit: 2 💌                                   | Suffix:          |                    | Patrons fro     | m this library and branches |                |
|          | Stat code:      | (None)                                     | Volume:          |                    | Patrons fro     | m this branch only          |                |
|          | Name of piece   | e:                                         | Copy: C.1        |                    | Preferred b     | orrowers                    |                |
|          | Issue           |                                            |                  |                    |                 |                             |                |
| For Help | nress F1        |                                            |                  |                    |                 |                             | NUM            |

Some fields have a white background (ie: "Barcode "and "Call Number " fields) – you can change these. Other fields are grey. These you cannot change (ie: "Author" and "Title") because that information <u>comes from the Bibliographic Record to which this Item is linked</u>.

Please take the <u>Item Record and Volume Control Training (parts 1 & 2</u>) and the 2 quizzes before making changes to records.

Another search example: "Do you have any Harry Potter books?" (asks a patron).

1. Open an Item Record Find Tool.

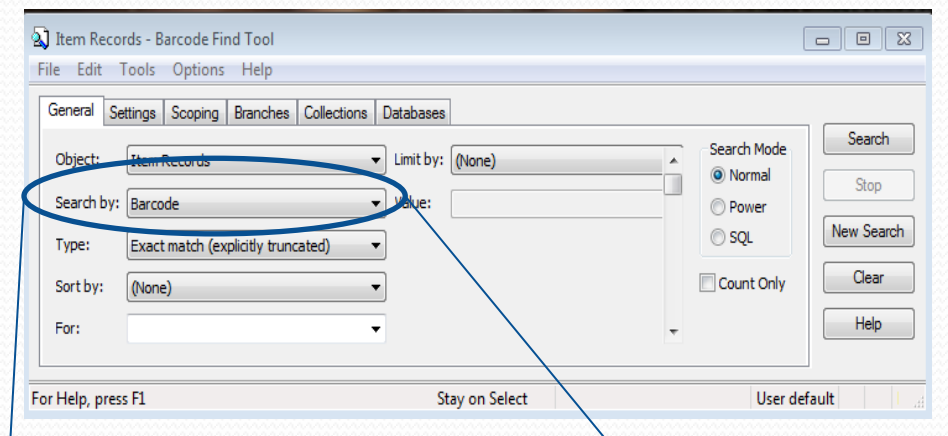

2. Choose: Search by: "All key word fields" from the alphabetized drop down menu.

| Search by: | All keyword fields    | - |
|------------|-----------------------|---|
|            | All keyword fields    | A |
| Type:      | Assigned branch       |   |
|            | Author                |   |
| Sort by:   | Barcode               |   |
|            | Bibliographic control |   |
| For:       | Call number           |   |
|            | Check-in location     |   |
|            | Check-out date        |   |

"Do you have any Harry Potter books?", continued...

3. On the <u>Branches</u> tab "Unselect all", find your branch and check your branch only.

| (2) Item Records - Barcode Find Tool       |                |              | • 💌        |
|--------------------------------------------|----------------|--------------|------------|
| File Edit Tools Options Help               |                |              |            |
| General Settings Scoping Branches Collect  | ns Databases   |              | Search     |
| 🗄 🗋 🏦 [AWPE] Parkdale School Library       |                | Select All   |            |
| 🗄 🗌 🏦 [AWP] Pat Hardy Elementary School    | Library        |              | Stop       |
| 🖳 📑 📺 [AMAPS] Paul Rowe JrSr. High Sch     | 00             | Unselect All |            |
| 💷 🗉 🗹 🏦 [APRPLS] Peace Library System (Bra | nch)           |              | lew Search |
| 🗄 🔄 🛅 [APRO] Peace Regional Outreach       |                |              |            |
| 🗄 🗌 🏦 [APRHS] Peace River High School      |                |              | Clear      |
| 🗄 🗌 🏦 [APRM] Peace River Municipal Library | y              |              | II-I-      |
| 🗄 🗌 🏦 [ADD] Pembina North Community Sch    | hool (Dapp)    |              | нер        |
|                                            |                |              |            |
| For Help, press F1                         | Stay on Select | User default |            |

4. Go back to the <u>General</u> tab and enter Potter in the "For" search field, then click Search."

| Item Records - All ke<br>e Edit Tools O                                                                              | evword fie<br>ptions H | lds Find T<br>lelp | ſool        |                                                                                                    |                  |   |        | l                                                   |                                               |
|----------------------------------------------------------------------------------------------------|------------------------|--------------------|-------------|----------------------------------------------------------------------------------------------------|------------------|---|--------|-----------------------------------------------------|-----------------------------------------------|
| General Settings Sc<br>Object: Item Rec<br>Search by: All keyword<br>Type: Keyword<br>Sort by: (None)<br>Fbr: Potter | oping Brand            | anches C           | Collections | <ul> <li>Database</li> <li>Limit b</li> <li>Value:</li> <li>Value:</li> <li>Va</li></ul> | es<br>y: ((None) |   | •      | Search Mode<br>Normal<br>Power<br>SQL<br>Count Only | Search<br>Stop<br>New Search<br>Clear<br>Help |
| Title                                                                                                    | Assig                  | Colle              | Mate        | Shelf                                                                                                    | Call Number      | V | Status | Barcode                                             | Last Activi                                   |
| eter Rabbit's natu                                                                                                   | Peace                  | Non                | Book        | Juve                                                                                                    | J 641.5 DOB      |   | In     | 30100006283                                         | 02/05/2008                                    |
| Piet Potter to the r                                                                                                 | Peace                  | Easy               | Book        | Easy                                                                                                    | E QUA 2-4        |   | In     | 301000001476                                        | 24/04/2013                                    |

"Do you have any Harry Potter books?" continued...

- 5. Polaris has retrieved 85 items, but in this first results window is showing only 26 of the 85 items.
- 6. This calls for a "Karate Chop": Hold down the keyboard Control and Shift keys and press "A" all at the same time.
- 7. If we had searched for "Harry Potter" we would have a much smaller list, without books by Beatrix Potter, and other books that include the word Potter!

| 💫 Item Recor  | ds - A   | l keyv  | vord fie | lds Find | Tool        |                              |                |             |            | [                     |               |
|---------------|----------|---------|----------|----------|-------------|------------------------------|----------------|-------------|------------|-----------------------|---------------|
| File Edit T   | ools     | Optio   | ons H    | lelp     |             |                              |                |             |            |                       |               |
| General Set   | ttings   | Scopi   | ng Bra   | anches   | Collections | Database                     | es             |             |            |                       |               |
| Object:       | Item F   | ecord   | s        |          |             | <ul> <li>Limit by</li> </ul> | y: (None)      |             | •          | Search Mode<br>Normal | Search        |
| Search by:    | All key  | word f  | fields   |          |             | Value:                       |                |             |            | Power                 | Stop          |
| Type:         | Keywo    | ord sea | arch     |          |             | •                            |                |             |            | SQL                   | New Search    |
| Sort by:      | Mone     | \<br>\  |          |          |             | -                            |                |             |            | Count Only            | Clear         |
| Sore by.      | livone   | )       |          |          |             |                              |                |             |            | ,                     |               |
| For:          | Potte    |         |          |          | •           | r                            |                |             |            |                       | Help          |
|               |          |         |          |          |             |                              |                |             |            |                       |               |
| Title         |          | А       | ssig     | Colle    | Mate        | Shelf                        | Call Number    | V           | Status     | Barcode               | Last Activi 🔺 |
| Peter Rabbit  | t's nati | I P     | eace     | Non      | . Book      | Juve                         | J 641.5 DOB    |             | In         | 30100006283           | 02/05/2008    |
| Piet Potter t | o the r  | Р       | eace     | Easy     | Book        | Easy                         | E QUA 2-4      |             | In         | 301000001476          | 24/04/2013    |
| Aunt Freddi   | e's par  | n P     | eace     | Non      | . Book      | Main                         | 641.81 BAI     |             | In         | 30100000233           | 19/09/2014 =  |
| The tale of J | ohnny    | P       | eace     | Easy     | Book        | Easy                         | Y POT 1-3      |             | In         | 30100002690           | 27/07/1994    |
| Vienna, Vier  | nna : th | P       | eace     | Non      | . Book      | Main                         | 943.61304 JOH  |             | In         | 301000027154          | 22/04/2010    |
| World trease  | ury of   | 5 P     | eace     | Non      | . Book      | Main                         | 594.092 POT    |             | In         | 30100000884           | 04/12/2009    |
| Cowboy and    | d west   | e P     | eace     | Non      | . Book      | Main                         | 784.4973 FIF   |             | In         | 301000001502          | 14/08/2015    |
| The journal   | of Bea   | t P     | eace     | Non      | . Book      | Main                         | 823.912 POT    |             | In         | 30100000420           | 22/05/2013    |
| The wasp in   | a wig    | : P     | eace     | Non      | . Book      | Main                         | 823.8 CAR      |             | In         | 30100000422           | 18/03/2003    |
| Classical so  | ngs foi  | P       | eace     | Non      | . Book      | Main                         | 784.8 HAR      |             | In         | 301000001505          | 19/11/2004    |
| Decorating    | for the  | P       | eace     | Bloc     | Book        | Bloc                         | 745.594 12 STE |             | In         | 301000026850          | 13/11/2015    |
| The tale of E | Benjan   | n P     | eace     | Easy     | Book        | Easy                         | Y POT 1-3      |             | In         | 30100002690           | 27/07/1994    |
| Handmade      | Christ.  | P       | eace     | Bloc     | Book        | Bloc                         | 745.594 12 STE |             | In         | 301000027152          | 05/12/2014    |
| Ĩ.            |          | -       |          |          |             |                              | IN FROM        |             |            | 20100000070           | •             |
| Done          |          |         |          |          |             |                              | Stay on Selec  | 26 of 85 re | cord(s) re | trieved User def      | ault          |

"Do you have any Harry Potter books?" continued...

- 8. After the "Karate Chop" all 85 of the records are returned to the results window, not all visible, until you use the scroll bar, but all 85 items can be sorted.
- 9. Clicking on any of the <u>column headings</u> will sort the column contents in ascending order. Clicking twice in descending order.

Done

| 7 | Title                | Assig | Colle | Mate     | Shelf | Call Number    | V           | Status     | Barcode          | Last Activi |   |
|---|----------------------|-------|-------|----------|-------|----------------|-------------|------------|------------------|-------------|---|
|   | Peter Rabbit's natu  | Peace | Non   | Book     | Juve  | J 641.5 DOB    |             | In         | 30100006283      | 02/05/2008  | Ξ |
|   | Piet Potter to the r | Peace | Easy  | Book     | Easy  | E QUA 2-4      |             | In         | 30100001476      | 24/04/2013  |   |
|   | Aunt Freddie's pan   | Peace | Non   | Book     | Main  | 641.81 BAI     |             | In         | 30100000233      | 19/09/2014  |   |
|   | The tale of Johnny   | Peace | Easy  | Book     | Easy  | Y POT 1-3      |             | In         | 30100002690      | 27/07/1994  |   |
|   | Vienna, Vienna : th  | Peace | Non   | Book     | Main  | 943.61304 JOH  |             | In         | 301000027154     | 22/04/2010  |   |
|   | World treasury of s  | Peace | Non   | Book     | Main  | 594.092 POT    |             | In         | 30100000884      | 04/12/2009  |   |
|   | Cowboy and weste     | Peace | Non   | Book     | Main  | 784.4973 FIF   |             | In         | 30100001502      | 14/08/2015  |   |
|   | The journal of Beat  | Peace | Non   | Book     | Main  | 823.912 POT    |             | In         | 30100000420      | 22/05/2013  |   |
|   | The wasp in a wig :  | Peace | Non   | Book     | Main  | 823.8 CAR      |             | In         | 30100000422      | 18/03/2003  |   |
|   | Classical songs for  | Peace | Non   | Book     | Main  | 784.8 HAR      |             | In         | 30100001505      | 19/11/2004  |   |
|   | Decorating for the   | Peace | Bloc  | Book     | Bloc  | 745.594 12 STE |             | In         | 301000026850     | 13/11/2015  |   |
|   | The tale of Benjam   | Peace | Easy  | Book     | Easy  | Y POT 1-3      |             | In         | 30100002690      | 27/07/1994  |   |
|   | Handmade Christ      | Peace | Bloc  | Book     | Bloc  | 745.594 12 STE |             | In         | 301000027152     | 05/12/2014  | - |
|   | ₹                    | -     |       | <u> </u> |       |                |             |            |                  | •           |   |
| D | one                  |       |       |          |       | Stay on Selec  | 85 of 85 re | cord(s) re | trieved User def | ault        | 1 |

Using the branch tab to search only your local holdings found 85 records. The same search in all TRAC libraries retrieves 11,850 !

Stay on Select 28 of 11850 record(s) retrieved

"Do you have any Harry Potter books?" continued...

- 8. Clicking on the Call Number column first, then on the Collection column results in your list being sorted by Call Number within each Collection Code.
- 9. Widen the title column by clicking on the title border and dragging to the right.
- 10. Circulation Status is a valuable column.
- 11. Scroll down....YES! We have two Harry Potter books and they are both IN!

| General Settings Scoping Branches Colleg                                                                                         | tions Dat  | abases       |      |       |        |   |        |             |        |
|----------------------------------------------------------------------------------------------------|------------|--------------|------|-------|--------|---|--------|-------------|--------|
| conce                                                                                                    |            |              |      |       |        |   |        |             | Sear   |
| 🗄 🗌 🏦 [AVVOS] Oscar Adolphson Primary                                                                                            | School     |              |      |       |        | - | Selec  | ct All      |        |
| 🗄 🗌 🏦 [AOYM] Oyen Municipal Library                                                                                              |            |              |      |       |        |   |        |             | Sto    |
| 🗄 🗌 🏛 [APPP] Paddle Prairie Public Library                                                                                       |            |              |      |       |        |   | Unsele | ect All     | N      |
| AWPE] Parkdale School Library                                                                                                    | 1.1.1      |              |      |       |        |   |        |             | New Se |
| Imit [AWP] Pat Hardy Elementary School     Imit [AWP] Pat Hardy Elementary School     Imit [AWAPS] Paul Powe It -St. High School | bi Library |              |      |       |        |   | J      | Г           | Cle    |
|                                                                                                    | anch)      |              |      |       |        |   |        |             |        |
| ■ □ ▲ [APRO] Peace Regional Outreach                                                                                             | uncity     | _            |      |       | _      | - |        |             | Hel    |
|                                                                                                    |            |              |      |       | ┙└     |   | _      |             |        |
|                                                                                                    |            | $\mathbf{V}$ |      |       |        |   |        |             |        |
| Title                                                                                                    |            | Colle        | Mate | Shelf | Call   | V | Status | Barcode     |        |
| The tale of Timmy Tiptoes                                                                                                    | Peace      | Easy         | Book | Easy  | Y PO   |   | In     | 3010000027  | 40     |
| Appley Dapply's nursery rhymes                                                                                                   | Peace      | Easy         | Book | Easy  | Y PO   |   | In     | 3010000028  | 97     |
| Piet Potter returns.                                                                                                    | Peace      | Easy         | Book | Easy  | Y QU   |   | In     | 301000026   | 54     |
| Piet Potter's first case.                                                                                                    | Peace      | Easy         | Book | Easy  | Y QU   |   | In     | 301000026   | 89     |
| Piet Potter's hot clue                                                                                                    | Peace      | Easy         | Book | Easy  | Y QU   |   | In     | 3010000026  | 89     |
| The planet of lost things                                                                                                    | Peace      | Easy         | Book | Easy  | Y ST   |   | In     | 3010000031  | 48     |
| Buge Potter rive at Nickaninny                                                                                                   | Peace      | Ficti        | Book | Juvem | LKOR   |   | In     | 3010000103  | 35 :   |
| The Remarkable return of Winston Potter                                                                                          | Peace      | Ficti        | Book | Juve  | J RIC  |   | 111    | 3010000061  | 57     |
| Harry Potter and the Order of the Phoenix                                                                                        | Peace      | Ficti        | Book | Juve  | J ROW  |   | In     | 3010000271  | 42     |
| Harry Potter and the chamber of secrets                                                                                          | Peace      | Ficti        | Book | Juve  | J ROW  |   | In     | 3010000271  | 41 (   |
| The shared room                                                                                                    | Peace      | Ficti        | Book | Juve  | Y POT  |   | In     | 3010000061  | 24     |
| Peter Rabbit's natural foods cookbook                                                                                            | Peace      | Non          | Book | Juve  | 1642   |   | In     | 3010000062  | 83     |
| A Greek potter                                                                                                    | Peace      | ivon         | Book | Juve  | j 938  |   | In     | 301000063   | 23 :   |
|                                                                                                    | -          |              |      |       | 14 200 |   |        | 204 0000000 | - ·    |

Practice sorting the list of records by clicking on each of the column headings! It's fun!

| 🔕 Item Records - Barcode Find Tool                      |                                       |
|---------------------------------------------------------|---------------------------------------|
| File Edit Tools Options Help                            | _                                     |
| General Settings Scoping Branches Collections Databases | 💫 Item Records - Title Find Tool      |
| Object- Item Records                                    | File Edit Tools Options Help          |
| Search by: Barcode Value:                               | General Settings Close on Open        |
| Type: Exact match (explicitly truncated)                | Save as User Default                  |
| Sort by: (None)                                         | Object: Item Revert to System Default |
| For:                                                    | Search by: Title Value:               |
| For Help, press F1 Sta                                  | ay on Select User default             |

To temporarily customize how your Item Record Search Tool opens, select from the drop down menus to change one or more of these criteria:

- "Search by" (to "Title", for example)
- "Type"
- "Sort by"

Then click on the Options heading and "Save as User Default".

At any time you can, under the "Options" heading, "Revert to System Default".

|                                                                                                    |                                               | 😵 Staff Help                                                                                                    |                                                                                                    |
|----------------------------------------------------------------------------------------------------|-----------------------------------------------|----------------------------------------------------------------------------------------------------|----------------------------------------------------------------------------------------------------|
| Item Records - Barcode Find Tool                                                                                                    |                                               |                                                                                                    |                                                                                                    |
| File Edit Tools Options Help         General Settings Scoping Branches Collections Databases         Object:       Item Records         Search by:       Barcode         Value:       Power         Type:       Exact match (explicitly truncated)         Sort by:       (None)         For:       Image: Collections Databases | Search<br>Stop<br>New Search<br>Clear<br>Help | Previous Next Back Forward Print Contents Index Search Favorites Contents Index Search Favorites Contents Advisions Community Profiles Community Profiles Community Profiles Cataloging Administration Cataloging Administration C | <ul> <li>Polaris Find Tool</li> <li>Use the Polaris Find Tool to:         <ul> <li>Find a record and select it - On the General tab, select the type of record you want to search for in the Object box, and enter the search criteria. You can also specify sorting and filtering options. See <u>Finding Polaris Records</u>.</li> <li>Specify a sort option - Select Sort by and select a sort option. The results display according to the selected sort option.</li> <li>Do a power search - Click Power. See Doing Power</li> </ul> </li> </ul>                                                                                                    |
| For Help, press F1 User of The Item Record Find Tool is a very powerful search engine. To learn more about it press F1 on your keyboard to of the Polaris help window.                                                                                                    | e<br>open                                     | Serials Administration     Serials Administration     Clossary     Delaris User Interface (UI) Reference     Polaris Shortout Bar     Polaris Shortout Bar     Polaris Shortout Bar     Polaris Shortout Bar     Polaris Shortout Bar     Polaris Shortout Bar     Polaris Shortout Bar     Polaris Photometry     Polaris Shortout Bar     Polaris Photometry     Polaris Shortout Bar     Polaris Photometry     Polaris Shortout Bar     Polaris Photometry     Polaris Shortout Bar     Polaris Photometry     Polaris Shortout Bar     Polaris Photometry     Polaris Shortout Bar     Polaris Photometry     Polaris Photometry        | <ul> <li>Searches</li> <li>Do an SQL search - Click SQL and enter the search criteria in the SQL Search Criteria box. See <u>Setting Up SQL Searches</u>.</li> <li>Use the scoping feature - Click the Scoping tab. See <u>Scoping Searches</u> for Bibs and Items.</li> <li>Select the branches to search - Click the Branches tab. See <u>Searching Branches</u>.</li> <li>Select the collections to search - Click the Collections tab - See <u>Searching Collections</u>.</li> <li>Select remote databases to search - Click the Databases tab - See <u>Searching Remote Databases</u>.</li> <li>Specify record retrieval limit - Click the Settings tab and type a different number in the Retrieval Limit box. See<u>Doing a Browse Search</u></li> <li>Save your preferred search criteria - Select the record type you want to find in the Object box, select options in the Search by, Type, Sort by, and Limit by boxes. Then, select Options, Save as User Default from the Find Tool menu bar. Each time you search for the same type of</li> </ul> |

| 🔕 Item Records - Barcode Find Tool                                                                                                    |                                                                                                    |                                                     | • 🗙                                           |
|----------------------------------------------------------------------------------------------------|----------------------------------------------------------------------------------------------------|-----------------------------------------------------|-----------------------------------------------|
| File Edit Tools Options Help                                                                                                    |                                                                                                    |                                                     |                                               |
| General       Settings       Scoping       Branches       Collections         Object:       Item Records         Search by:       Barcode         Type:       Exact match (explicitly truncated)         Sort by:       (None)         For: | Databases  Limit by: (None)  Value:  Value:  Value:  Value:  Value: Value: Valu | Search Mode<br>Normal<br>Power<br>SQL<br>Count Only | Search<br>Stop<br>New Search<br>Clear<br>Help |
| For Help, press F1                                                                                                    | Stay on Select                                                                                                    | User defaul                                         | t Jai                                         |

#### Questions?

Call PLS and talk to a member of the consulting team! 780-538-4656 1-800-422-6875